## Nutzer Registrieren

## Button "Registrieren drücken"

| Home > Mitglied werden |                                 |
|------------------------|---------------------------------|
| REGISTRIEREN           |                                 |
| Benutzername:*         | Mitglied im DAV RV 🚯            |
|                        | Sektionsnummer (3-stellig):*    |
| Decoupt.*              |                                 |
| asswort.               | Ortsgruppennummer (2-stellig):* |
|                        |                                 |
| ~asswort wiederholen;* | Mitaliedsnummer (6-stellia) *   |
|                        |                                 |
| Synonym:               |                                 |
|                        | Geburtsdatum (TT.MM.JJJJJ):     |
| <sup>F</sup> estnetz:* |                                 |
|                        | Mitgliedsausweis                |
| Handy:                 | May Made and                    |
|                        |                                 |
| = Mail.*               |                                 |
| 191d11.                | 222/02/001250:100               |
|                        | Sektionsnummer                  |
|                        | Mitaliedsnummer                 |

Die Checkbox "Mitglied im DAV RV" aktivieren. Alle Felder mit "\*" und das Geburtsdatum ausfüllen. Wenn alles korrekt eingegeben ist "Registrieren" drücken. Nun erhaltet ihr eine E-Mail mit einem Link um euren Account freizuschalten.

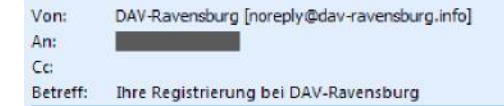

Gesendet: Fr 12.04.20

Sehr geehrte Damen und Herren,

Bitte klicken Sie innerhalb von 48 Stunden den unten stehenden Link an, um Ihre Daten zu bestätigen.

http://www.dav-ravensburg.info/mitglied-aktivieren.html?no\_cache=1&tx\_wetour\_pi1%5Bhash% 5D=b173e78d0e47eb06078ef6f00b1f9098&tx\_wetour\_pi1%5Baction%5D=activate&tx\_wetour\_pi1%5Bcontroller% 5D=User&cHash=dd9604062b266b15b6232f49ad8112b4

Hier kann man auf die blaue Schrift Klicken um seinen Account freizuschalten.

Sehr geehrte Damen und Herren, Bitte klicken Sie innerhalb von 48 Stunden den unten stehenden Link an, um Ihre Daten zu bestätigen. http://www.dav-ravensburg.info/mitglied-aktivieren.html?no\_cache=1&tx\_wetour\_pi1%5Bhash% 5D=b173e78d0e47eb06078ef6f00b1f9098&tx\_wetour\_pi1%5Baction%5D=activate&tx\_wetour\_pi1%5Bcontroller% 5D=User&cHash=dd9604062b266b15b6232f49ad8112b4 Danach können Sie sich mit Ihren Daten anmelden. Vielen Dank, Ihr DAV-Ravensburg Team

Wenn die Mail wie oben aussieht (Link ohne Farbe), dann muss man den Text"http;//www.davravensburg.info/..." komplett (hier alle 3 Zeilen) markieren

| Bitte klicken Sie innerhalb von 48 Stunden den unten stehenden Link an, um Ihre Daten zu bestätigen. |
|----------------------------------------------------------------------------------------------------|
| http://www.dav-ravensburg.info/mitglied-aktivieren.html?no_cache=1&tx_wetour_pi1%5Bhash%             |
| 5D=b173e78d0e47eb06078ef6f00b1f9098&tx_wetour_pi1%5Baction%5D=activate&tx_wetour_pi1%5Bcontroller%   |
| 5D=User&cHash=dd9604062b266b15b6232f49ad8112b4                                                       |

und kopieren (rechte Maustaste "kopieren")

| 🕹 Mozilla Firefox |                    |                                                                                     |             |             |                 |                                        |  |  |
|-------------------|--------------------|-------------------------------------------------------------------------------------|-------------|-------------|-----------------|----------------------------------------|--|--|
| <u>D</u> atei     | <u>B</u> earbeiten | <u>A</u> nsicht                                                                     | ⊆hronik     | Lesezeichen | E <u>x</u> tras | Hilfe                                  |  |  |
| Neu               | uer Tab            |                                                                                     |             | +           |                 |                                        |  |  |
| ÷                 | > \varTheta        | http://www.dav-ravensburg.info/mitglied-aktivieren.html?no_cache=1&tx_wetour_pi1%58 |             |             |                 |                                        |  |  |
| 🔎 Mei             | stbesucht 🔝        | Aktuelle N                                                                          | Jachrichten | 🔣 TIS 🎦 🤇   | Geocachin       | ig 💈 Anmelden 💼 Ebay 岁 OpenStreetMap 🍕 |  |  |

Danach kann man den kopierten Linktext in der Adresszeile des Internetbrowsers einfügen (rechte Maustaste " kopieren"). Enter drücken nicht vergessen.